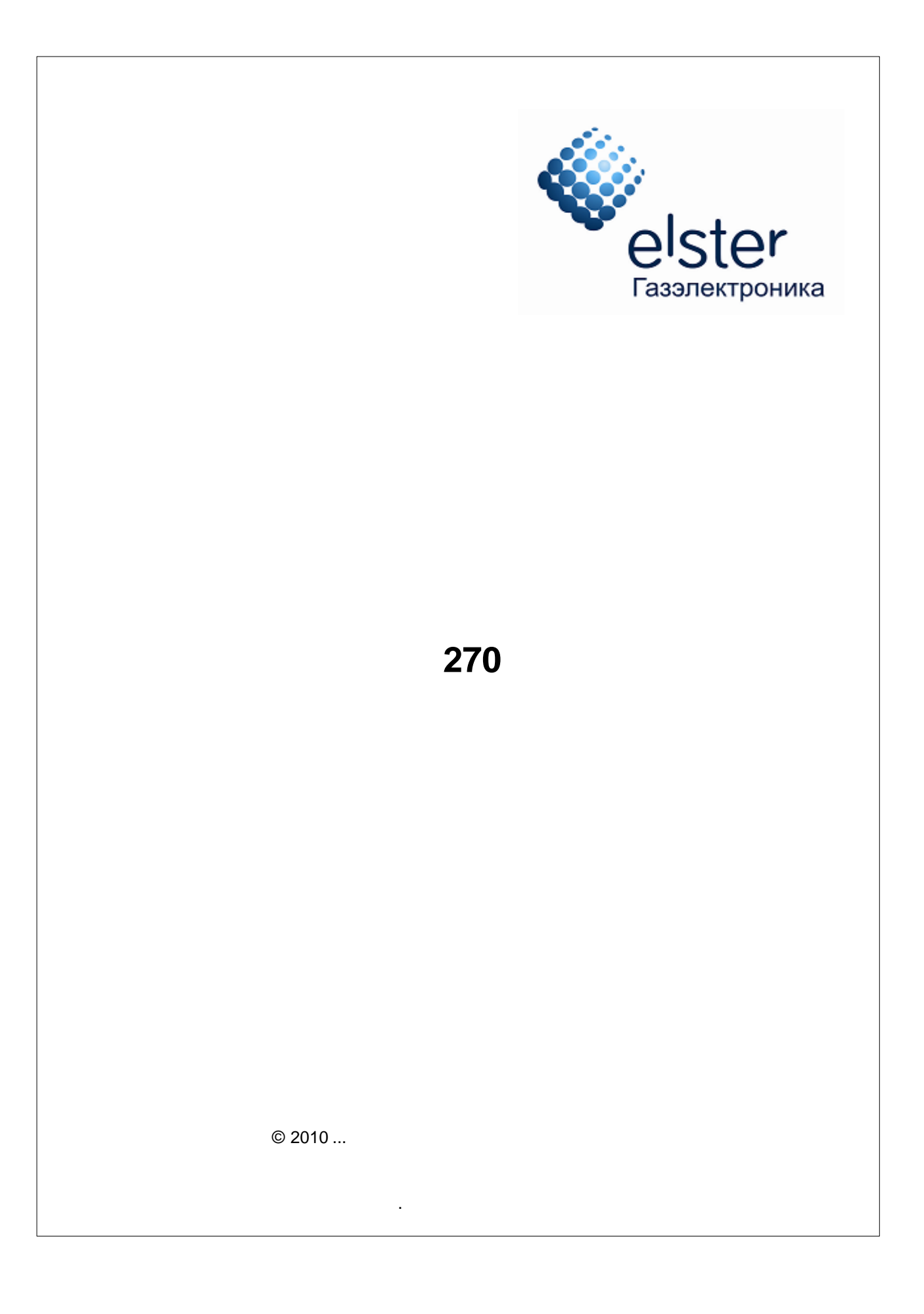

|     | 5       |
|-----|---------|
|     | 5       |
|     | 5       |
|     | 6       |
|     | •       |
|     | 6       |
| -   | 6       |
| -   | 7       |
|     |         |
|     | 8       |
|     | 8       |
|     | •       |
|     | 0       |
|     | 88<br>م |
|     |         |
|     | 12      |
|     | 13      |
|     | 14      |
|     | 15      |
|     | 16      |
|     | 17      |
|     | 18      |
|     | 19      |
|     |         |
|     | 20      |
|     | 21      |
|     | 22      |
|     |         |
| 270 | 23      |
|     |         |

|   | 270 -  | 23 |
|---|--------|----|
| 1 | LIS200 | 23 |
| 2 |        | 25 |
| 3 |        | 26 |
| V | 270    | 28 |
| 1 | -      | 28 |
|   |        |    |
|   |        | 29 |
|   |        |    |

| 2 |                   | 31 |
|---|-------------------|----|
|   |                   | 31 |
|   | " HyperTerminal " |    |
|   |                   |    |
|   |                   | 35 |
|   |                   | 35 |
|   |                   |    |
| 3 |                   | 37 |
|   |                   | 27 |
|   |                   |    |
|   |                   |    |
|   |                   |    |
| 4 |                   |    |
| 4 |                   | 41 |
|   |                   | 42 |
|   |                   | 42 |
|   |                   | 43 |
|   |                   | 44 |
|   |                   | 46 |

5 1 1.1 , " ". , , LIS200 270 " ... , 1.2 " ( ) 270. " Short Message " \_ Service (SMS) 270. "

,

"

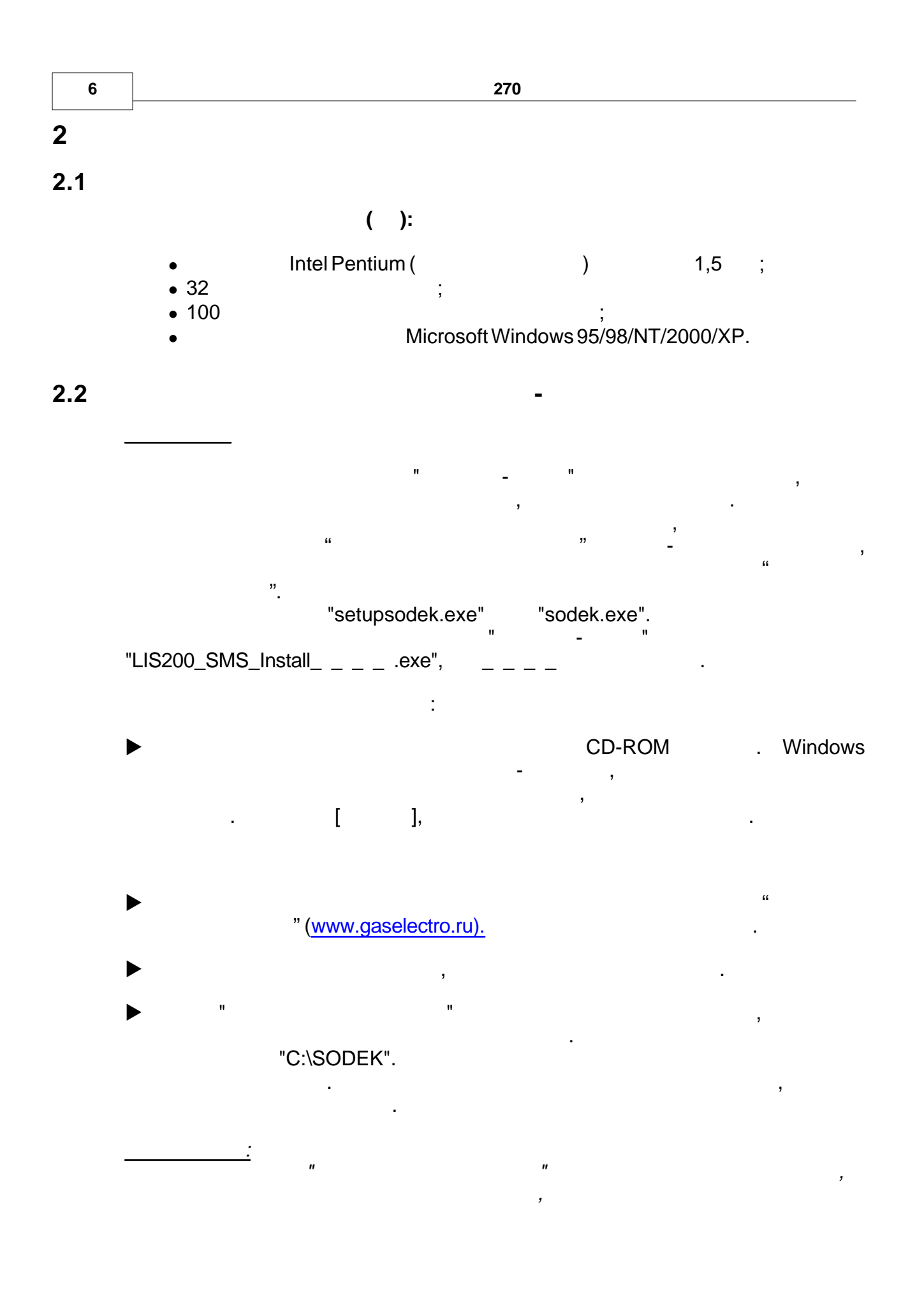

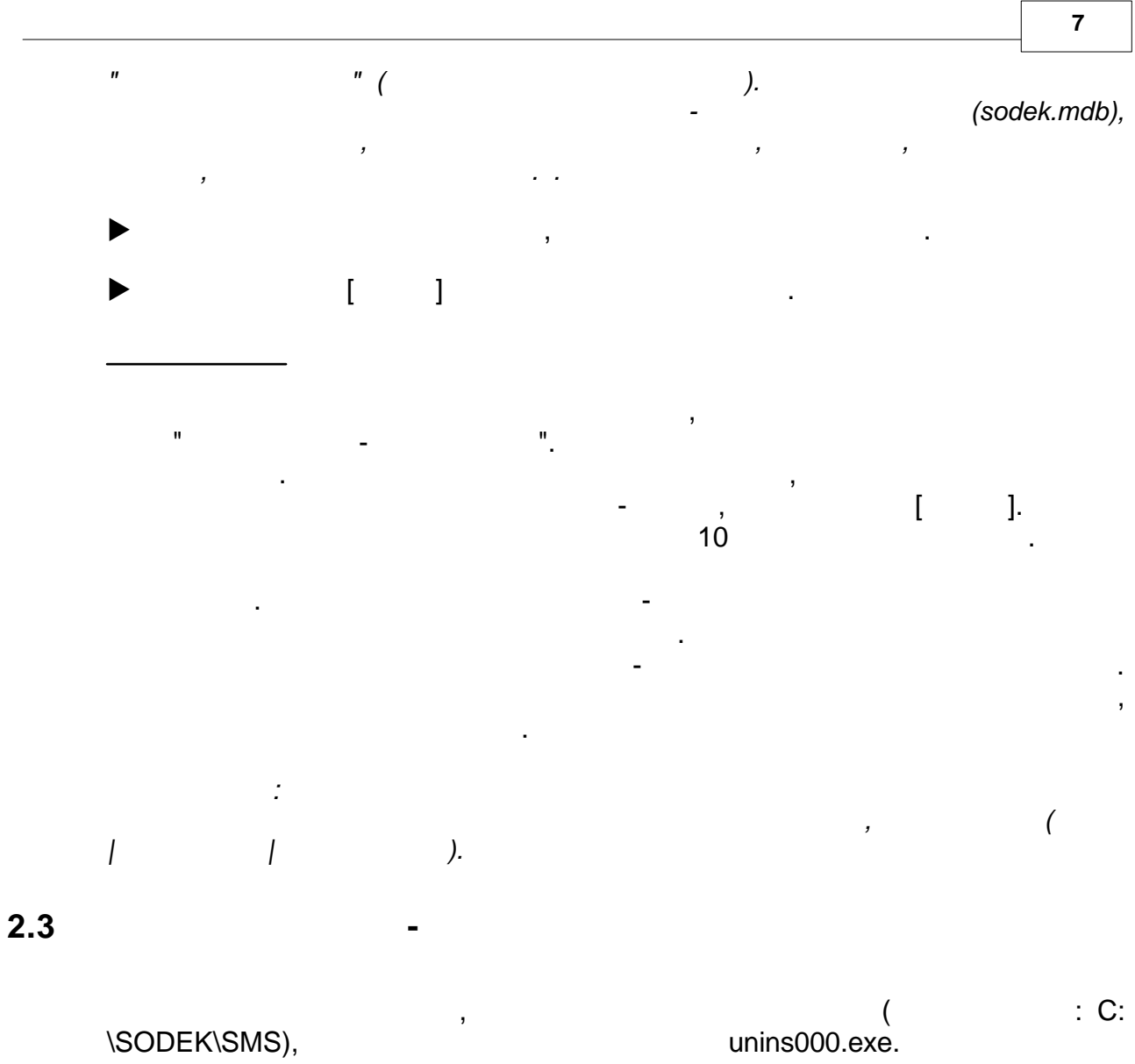

\SODEK\SMS),

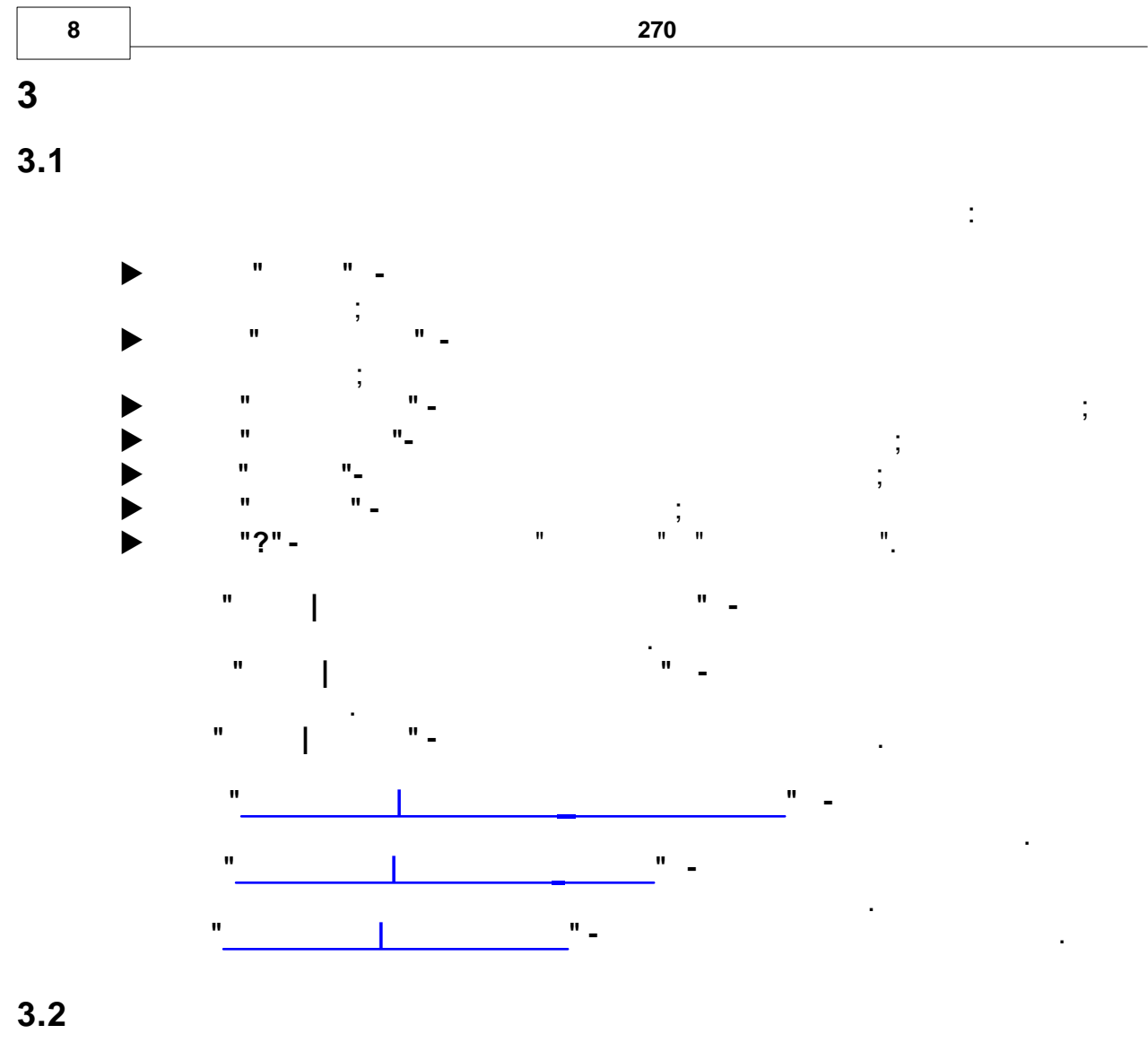

3.2.1

«

«

»

»

.

"..."

3.2.2

«

modem.ops,

• " ,

»

.

"

".

". 2

,

..\INI

•

.

,

9

( ) ( ) DCD (1-DCD( , **0**-) ) DSR (1-DSR ( , **0**-) ) CTS (1-CTS ( ) , 0-)

· · ·

"

I

DCD, DSR CTS

".

3.2.3

"

T

"rdtsms.ini"

"

I

,

".

[Directories] LOGFILE=reader.log

ArchivSMS=C:\SODEK\SMS\ArchivSMS

## [CONNECT]

COM=COM1

INITCOM=19200,N,8,1,BIN,IGP0,TO700

PROTOKOLTO=100

(

.)

FirstSignTO=6000 NextSignTO=5000 IdentFirstSignTO=3000

PHONESMSCENTRE=+79104999104("MTS RUS") PHONESMSCENTRE1=+79104999104("MTS RUS")

### [MODEM]

**TYPE=Wavecom** 

### [DEVICE]

DEV1=0311|000012345678|+79100571712| - |0000000 DEV2=0173|000012345678|89100571711| |00000000 DEV3=0004|000012345678|89100571708| |00000000

!

!

...

"

"

"

...

,

"

3.3

. 00 - , 01-

1

. 01 = EDIS-LIS-200, .

.

.

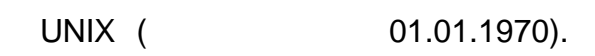

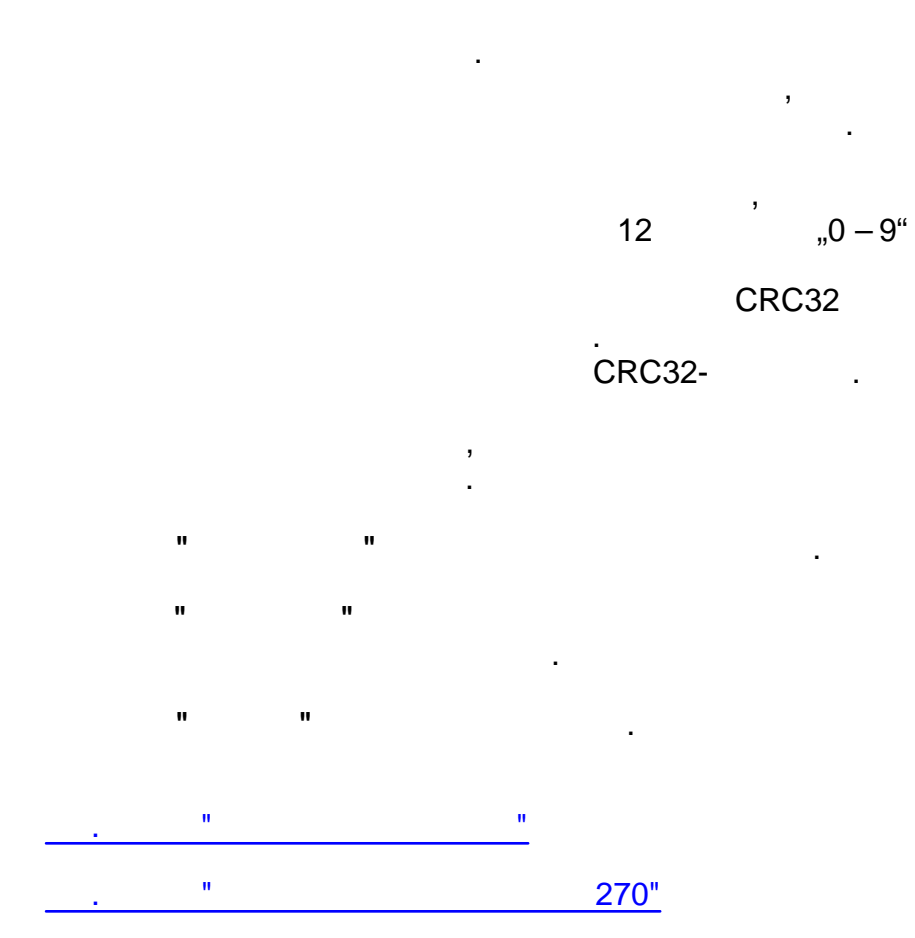

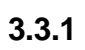

"

".

270.

"

.

"

"

,

",

270.

| <br>l |  |  |
|-------|--|--|

270.

270.

,

и и . и и

,

. 11 11 .

" " . " " "

## 3.3.2

• " " " ;

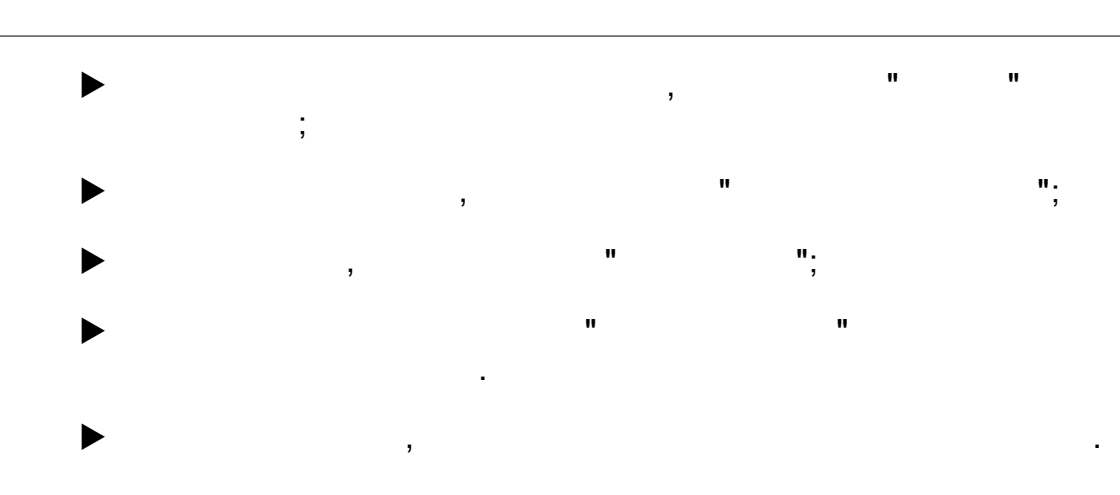

:

3.4

20

, WAVECOM SUPREME

- ► , ;
- ► ; " " .
- п п п п, , , ,
- . " 270"

| 16    | 270 |
|-------|-----|
| 3.4.1 | 1   |

...

п п

. n n

н Н

...

Ν

...

" "

" " "

. .

©2010...

3.4.2

| Тип памяти: "S | М"; Объём паг | мяти: 20 СМС; Всего в памяти: 5 СМС |  |
|----------------|---------------|-------------------------------------|--|
|                |               | Проверить                           |  |
| ,              | -             |                                     |  |
| ,              |               | -                                   |  |
|                | ,             | -                                   |  |

...

.

.

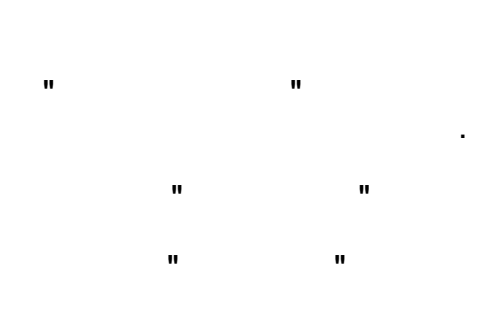

"

.

"

"

"

...

"

"

"

"

...

"

"

",

,

3.4.3

...

270.

.

.

270.

270.

,

,

,

.

,

.

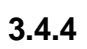

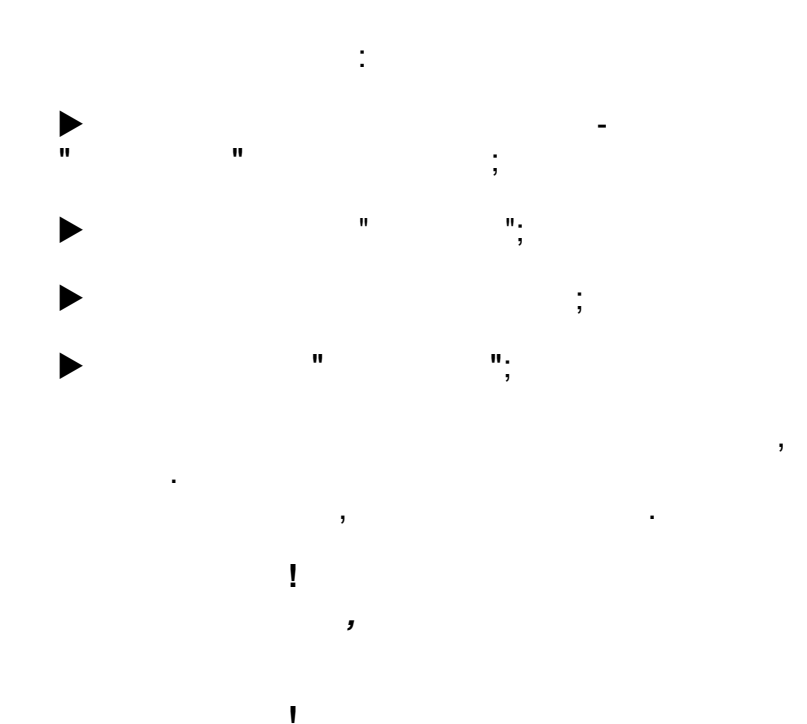

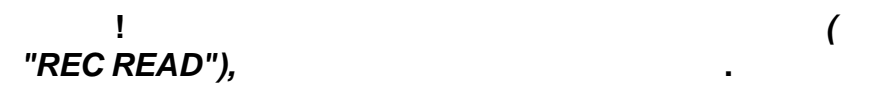

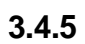

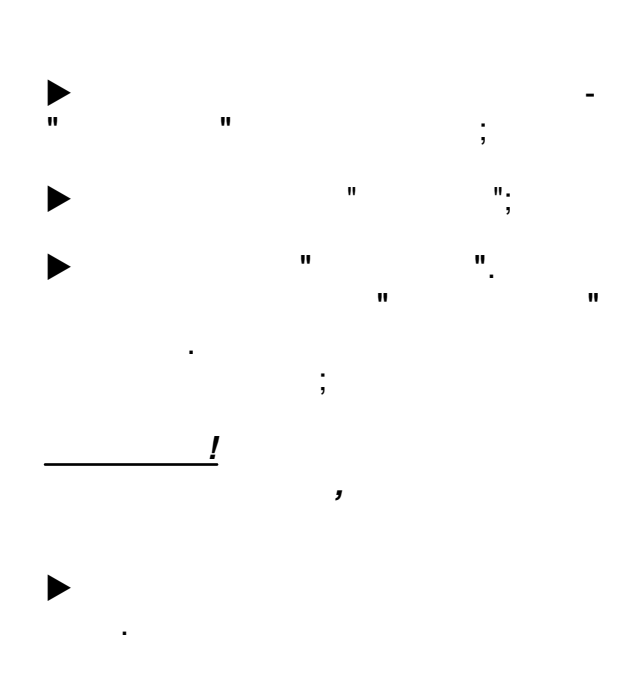

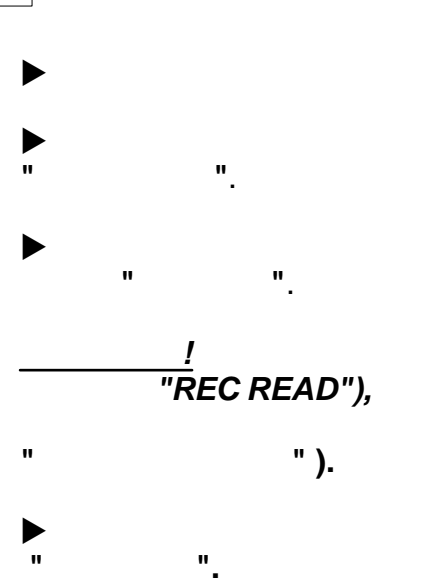

(

(

:

,

;

,

,

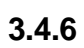

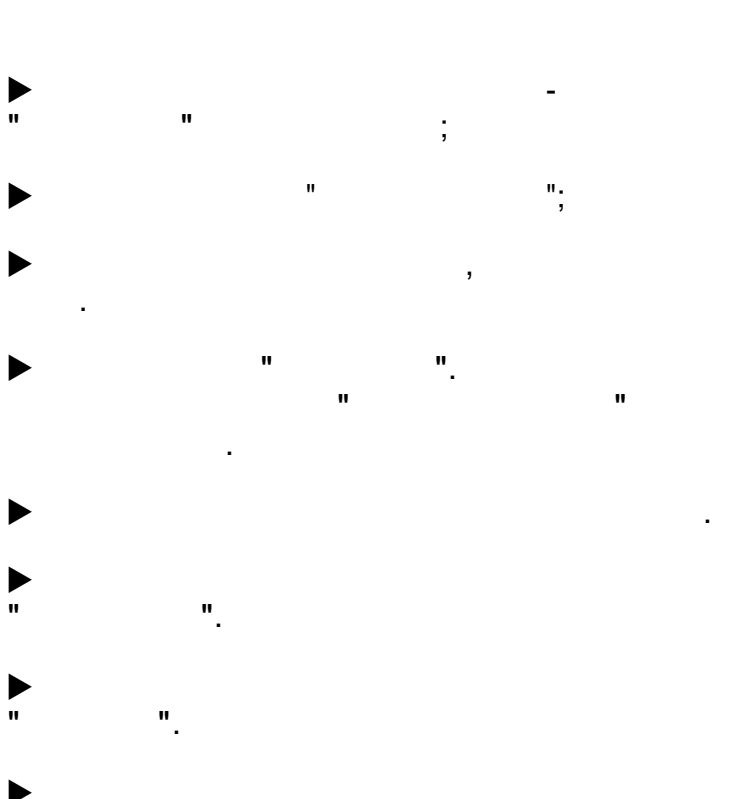

,

3.5

"

"

"

...

"

...

...

...

"

"

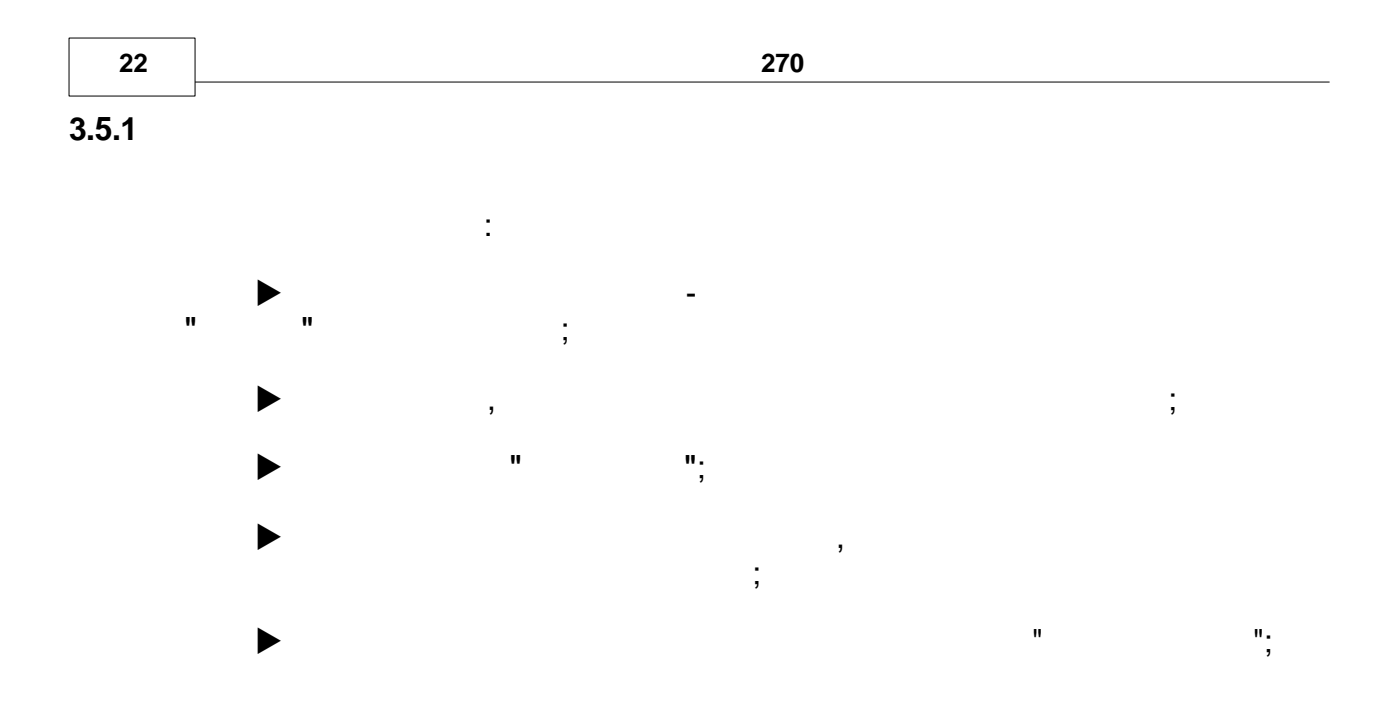

©2010...

4.1

4

# LIS200 270 ): 2 ١ LIS200

)

GSM

2

7(

,

|             | 270, |         |
|-------------|------|---------|
| ELSTER GmbH |      | LIS200. |
|             | 270, |         |
|             |      |         |
|             |      |         |

|--|

RS232, CTS, Ri

E,7,1

RS485 (4 +, T-, R+, R-

300

| 27 | 0 | - |  |
|----|---|---|--|
|    |   |   |  |

LIS200

Tx, Rx, RTS,

),

N,8,1

61107-2001

/,

,

(

Rx, Tx, RS, CS, Ri GND.

,7,1

19200

23

Т

(

| ( ) | 2 |           |
|-----|---|-----------|
|     | 3 |           |
|     |   | Rx Tx GND |
|     |   | ,         |
|     |   | -         |
|     |   |           |
|     | 5 |           |
|     |   |           |
|     |   |           |
|     |   | •         |
|     |   |           |

2

. .

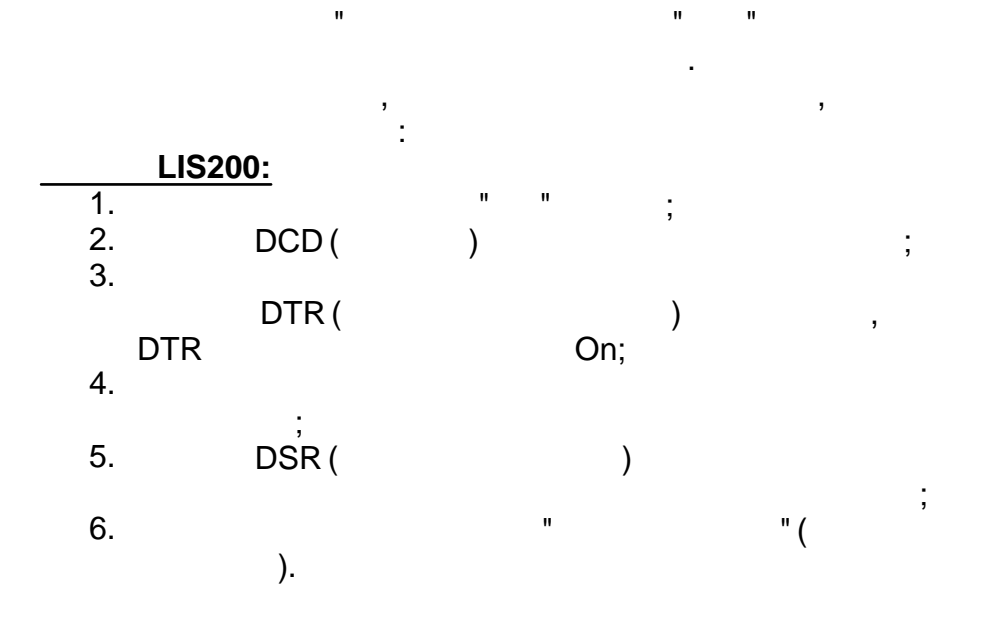

"

"

"

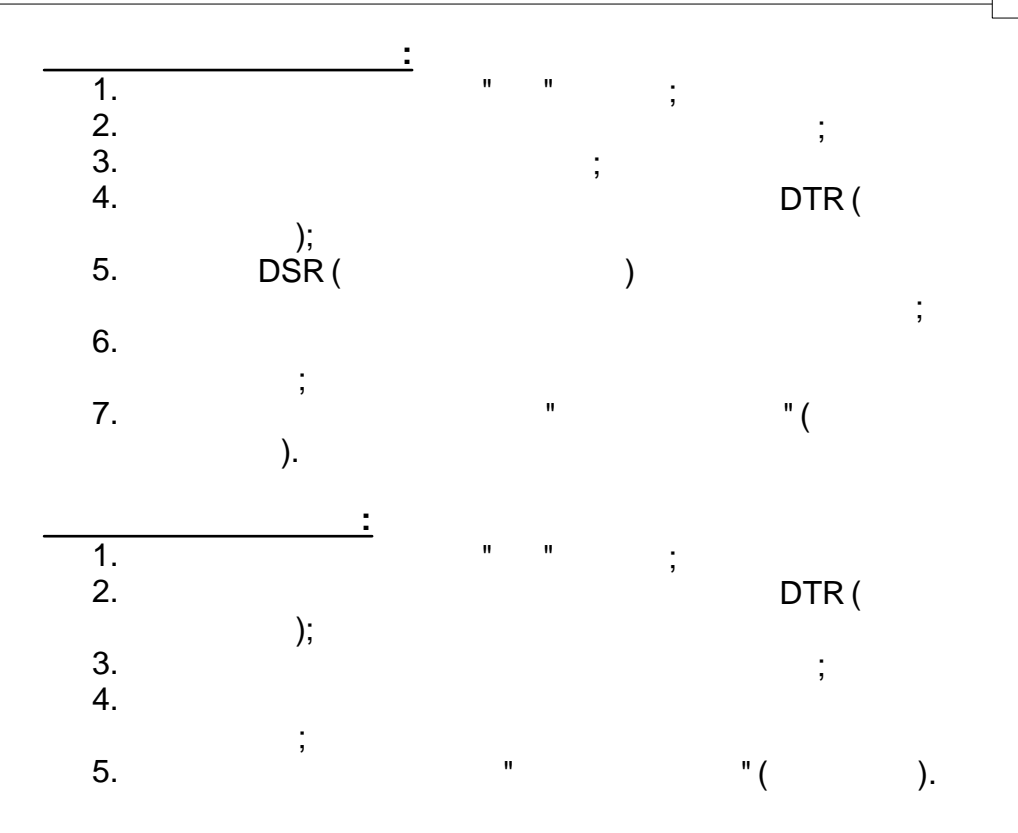

4.2

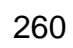

"

'".

.

270

,

|   | LIS200      |                        |                         |    |
|---|-------------|------------------------|-------------------------|----|
| 2 | GSM<br>(7)* | 3                      | 5                       |    |
| 2 | 19200       | 19200                  | 19200                   |    |
| 2 | 0           | 0                      | 0                       | ** |
| 2 | 1           | 1<br>2( -<br>02 FE260) | 1<br>2 ( -<br>02 FE260) |    |
|   | 1           | 1                      |                         |    |

3-5

GSM-

.

,

\*

,

| 2,                           |                      | G   | ЗSM. |
|------------------------------|----------------------|-----|------|
| ** "0" = 7e1 = 7             | :02:708 02:709.<br>, | , 1 | -    |
| "1" = 701 = 7                | \$                   | , 1 | -    |
| "2" = 8n1 = 8<br>"0" (7e1) – | , ,1 -<br>,          |     |      |

61107-2001.

### 4.3

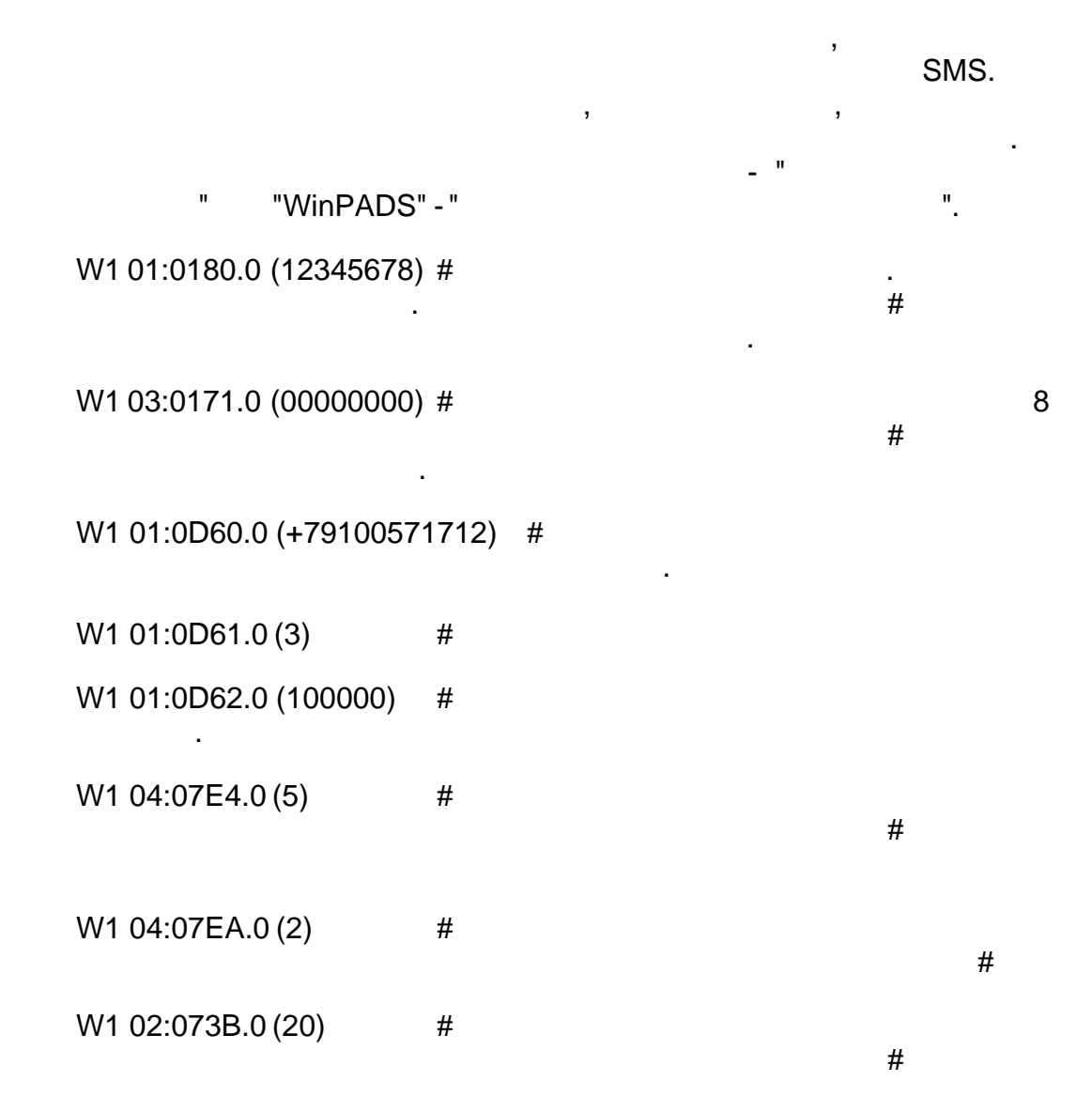

W1 02:0743.0 (+79104999104) # SMSC-Zugangsnummer D1-Netz # - -W1 2:0710.0 (15000) # 15s (15000ms) W1 2:0711.0 (15) # 15s GSM W1 2:0712.0 (30) # 30s W1 2:0713.0 (30) # - 30s

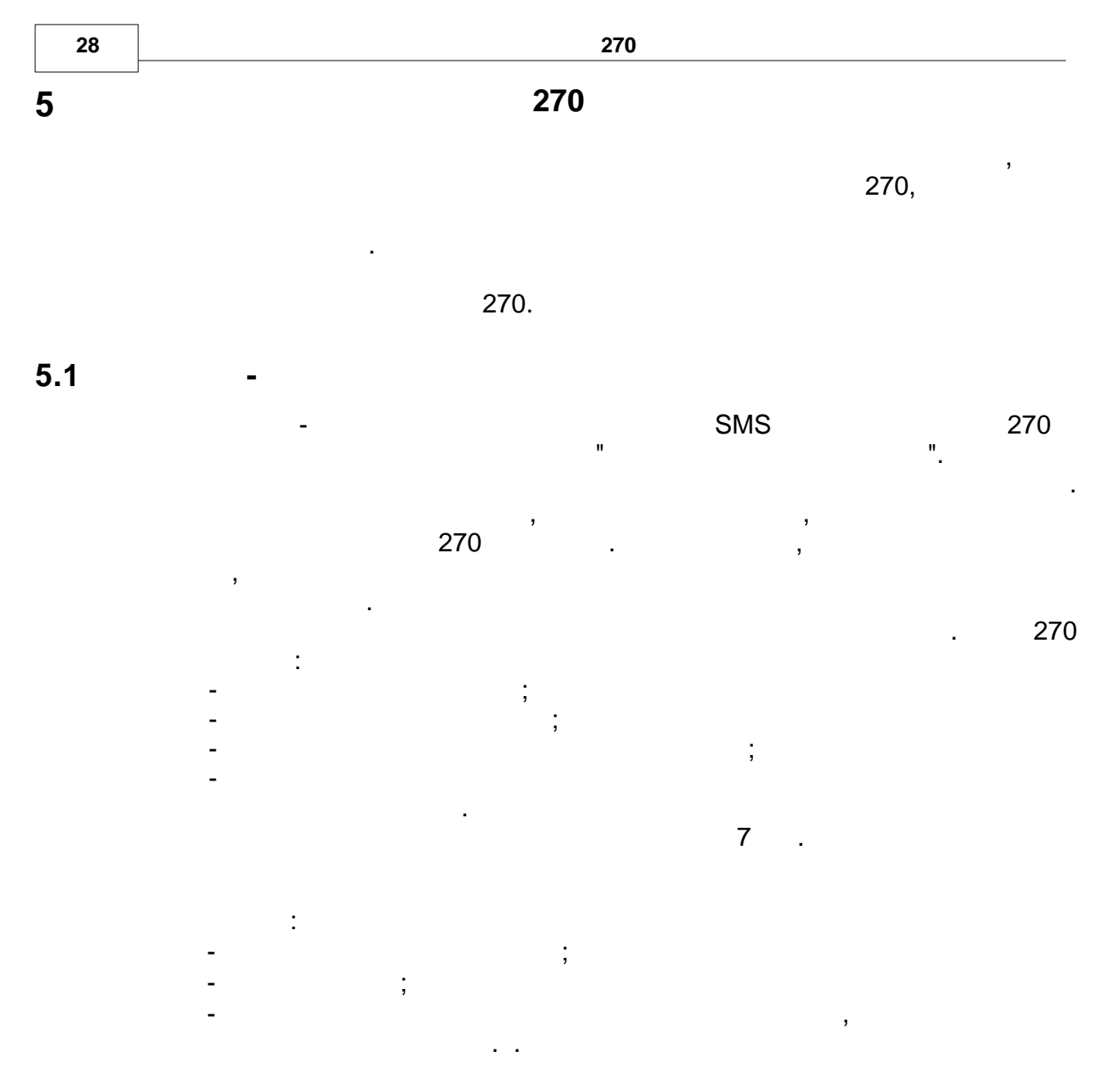

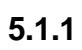

|   | (H)<br>(U) |              |                    |
|---|------------|--------------|--------------------|
|   | (T)        |              |                    |
| 1 | Н          | 0-9, af, A-F | 01 = EDIS-LIS-200, |

| 2         |   | 0-9, af, A-F |       |       |      |
|-----------|---|--------------|-------|-------|------|
| 3         | Н | 0-9, af, A-F |       |       |      |
| 4         |   | 0-9, af, A-F |       |       |      |
| 5-16      | Н | 0-9          |       |       |      |
|           |   |              |       |       |      |
|           |   |              |       |       |      |
| 17-24     | Н | 0-9, af, A-F | UNIX- |       | LIS- |
|           |   |              |       | 200   |      |
|           |   |              |       |       |      |
| 25-xxx    | U | ASCII        |       |       | 0x00 |
|           |   |              |       | _     |      |
|           |   |              |       | 0x127 |      |
| (xxx+1)-  | Т | CRC32        |       |       |      |
| (xxx+1+8) | - |              |       |       |      |

CRC32

,

;

5.1.2

/ . / . LIS200

«<».

«>».

LIS200

:01:0200.0->1:200.

LIS200

:(00:00:00)

CRC32-

x32 + x26 + x23 + x22 + x16 + x12 + x11 + x10 + x8 + x7 + x5 + x4 + x2 + x + 1. : 0234ABCD

5.1.3

"1 = EDIS-LIS200,

"\$". 61107 (IEC1107).

| (   |   |   |   |
|-----|---|---|---|
|     |   |   |   |
| 1   |   |   |   |
|     |   |   |   |
| 2   |   |   | - |
| _   |   |   |   |
| 3   |   |   |   |
| 5   |   |   |   |
|     |   |   |   |
|     |   |   |   |
| 4   |   |   | × |
|     | « | » | » |
|     |   |   |   |
|     |   |   |   |
| 5   |   |   |   |
|     |   |   |   |
| 6   |   |   |   |
|     |   |   |   |
| 7   |   |   |   |
| 1 1 |   |   |   |
|     | ( |   |   |
|     | ( | ) |   |

5.2

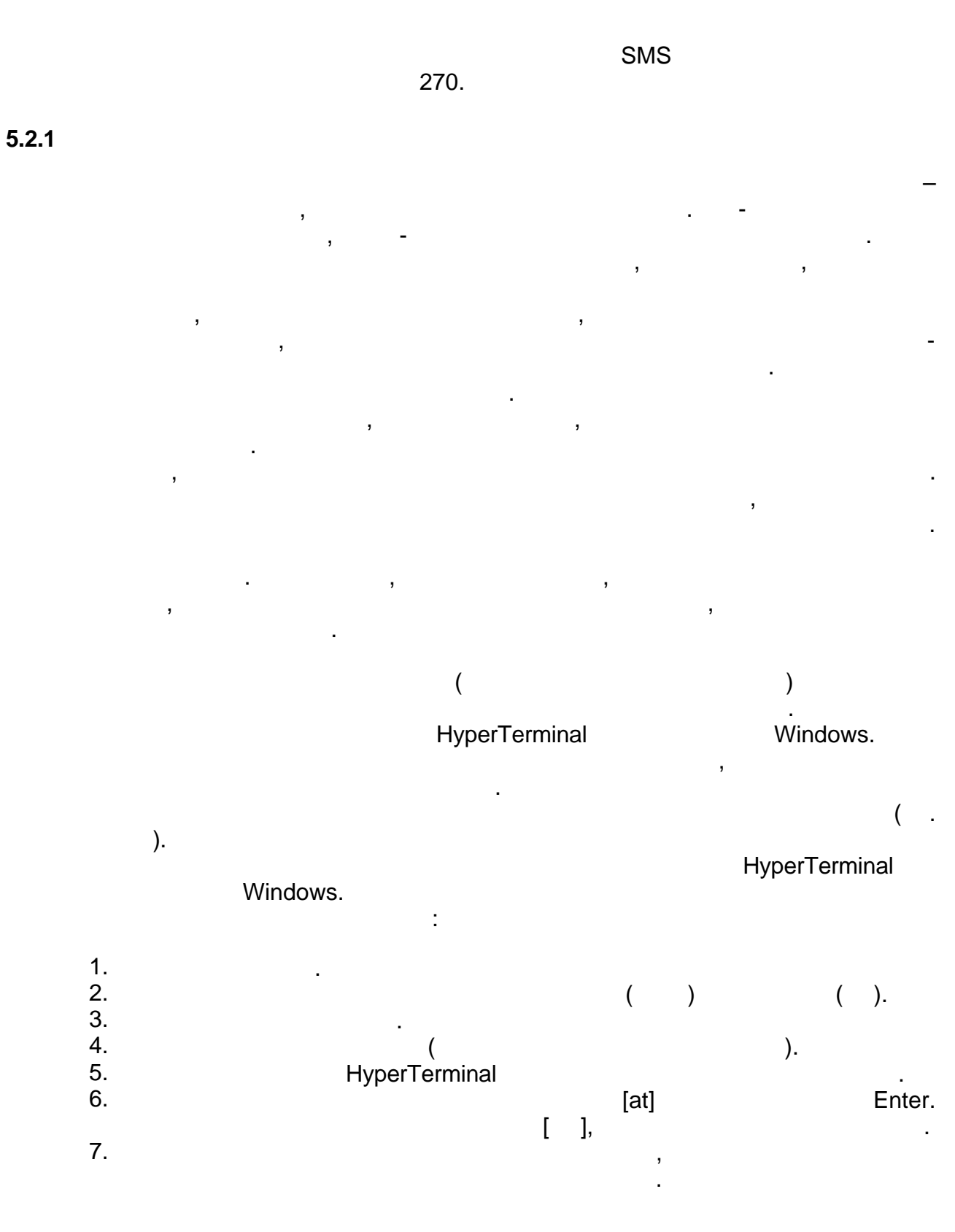

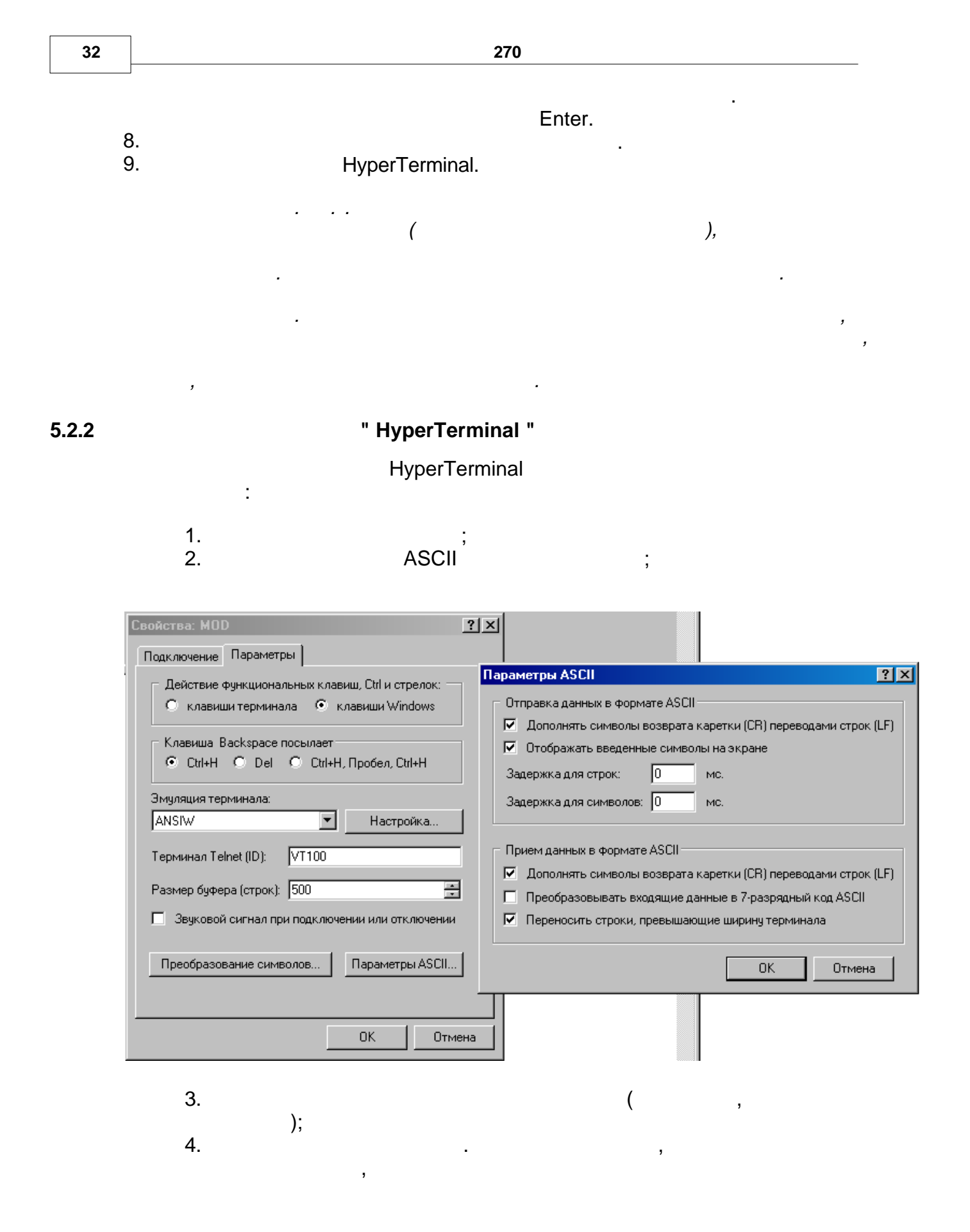

"

,

|       | LIS200 |
|-------|--------|
| ( / ) | 19200  |
|       | 7      |
|       | (Even) |
|       | 1      |
|       |        |

",

"

"

.

| Свой | іства: MOD              |
|------|-------------------------|
| Πο   | дключение Параметры     |
| 1    | Свойства: СОМ1 ? 🗙      |
|      | Параметры порта         |
| C    |                         |
| k    | Скорость (бит/с): 19200 |
| k    | Биты азыных             |
| F    |                         |
| 1    | Четность: Нет           |
|      | Стоповые биты: 1        |
| Ē    | Управление потоком: Нет |
|      | Восстановить умолчания  |
|      | ОК Отмена Применить     |

,

5.2.3

AT–

,

AT–

,

AT–

,

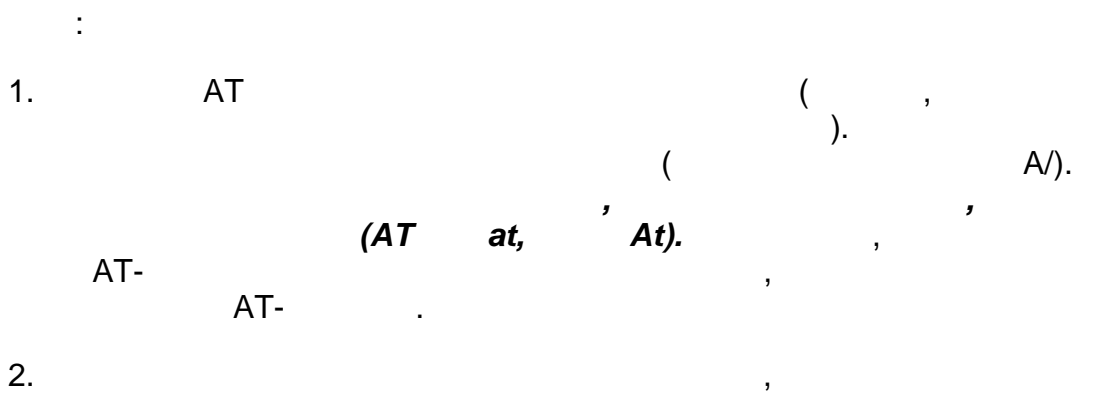

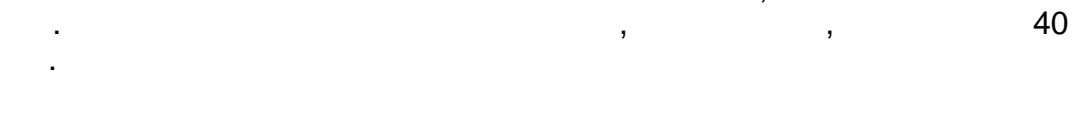

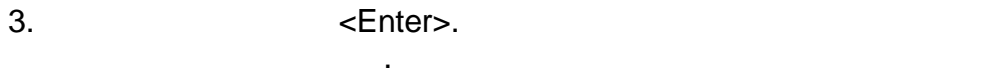

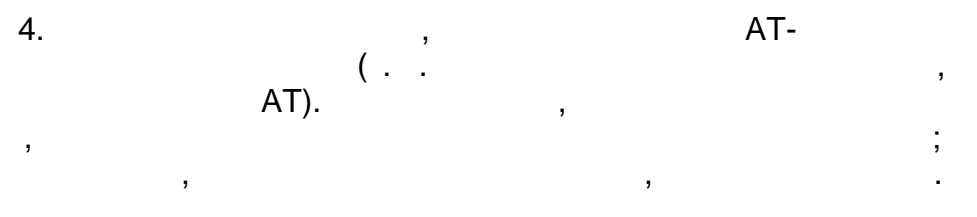

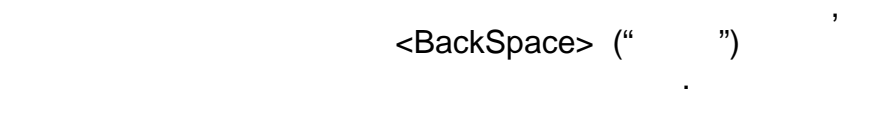

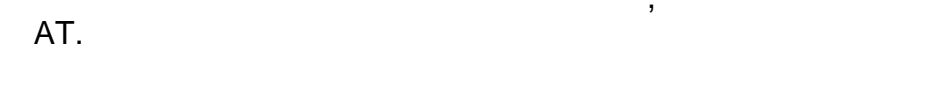

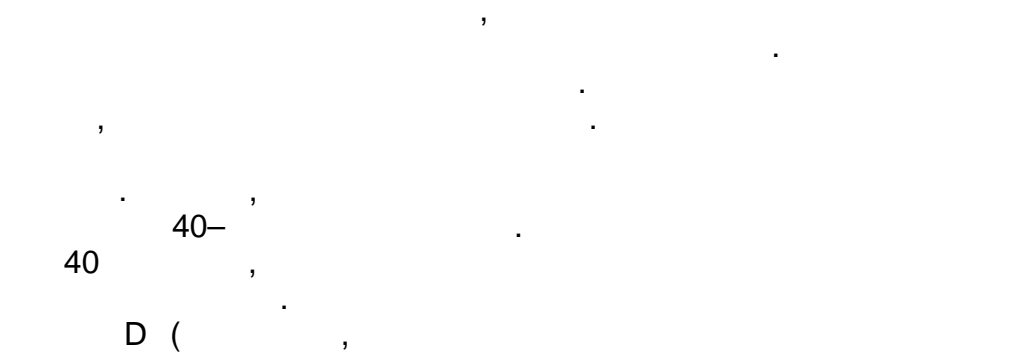

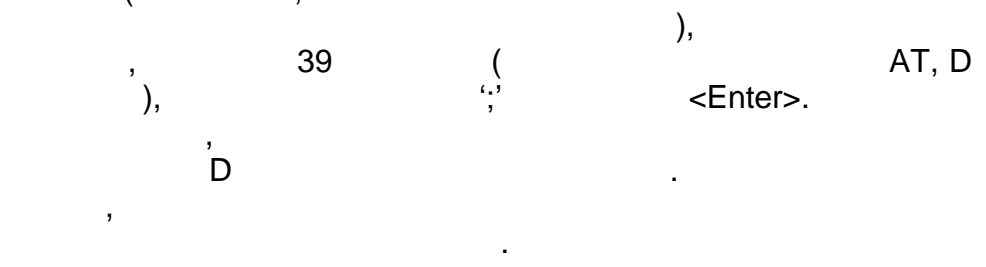

```
270 35
```

Enter.

at.

\_\_\_\_\_\_: &f e0 : at&f[Enter]ate0[Enter]

5.2.4

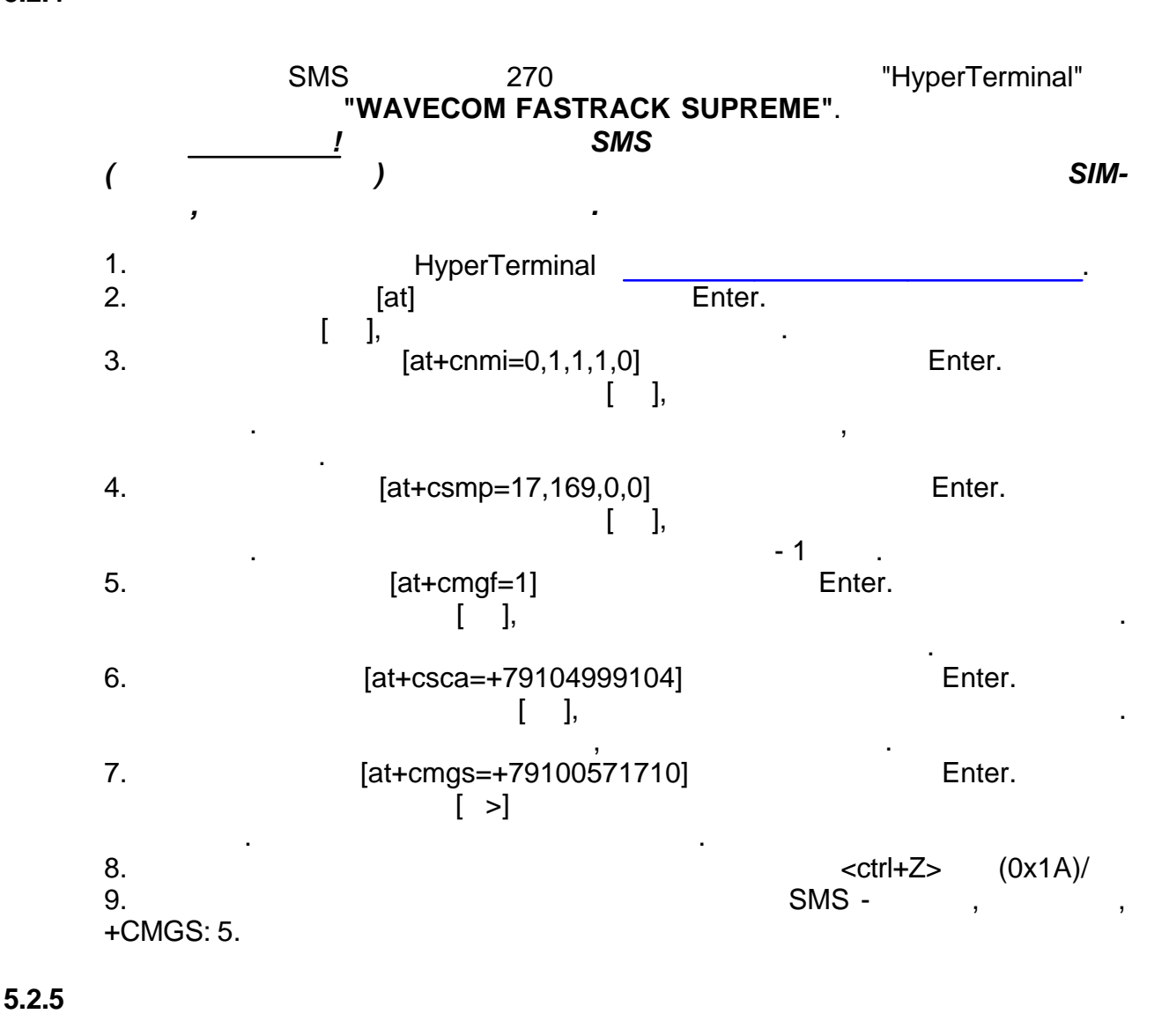

SMS 270 "HyperTerminal" "WAVECOM FASTRACK SUPREME". 1. HyperTerminal \_\_\_\_\_.

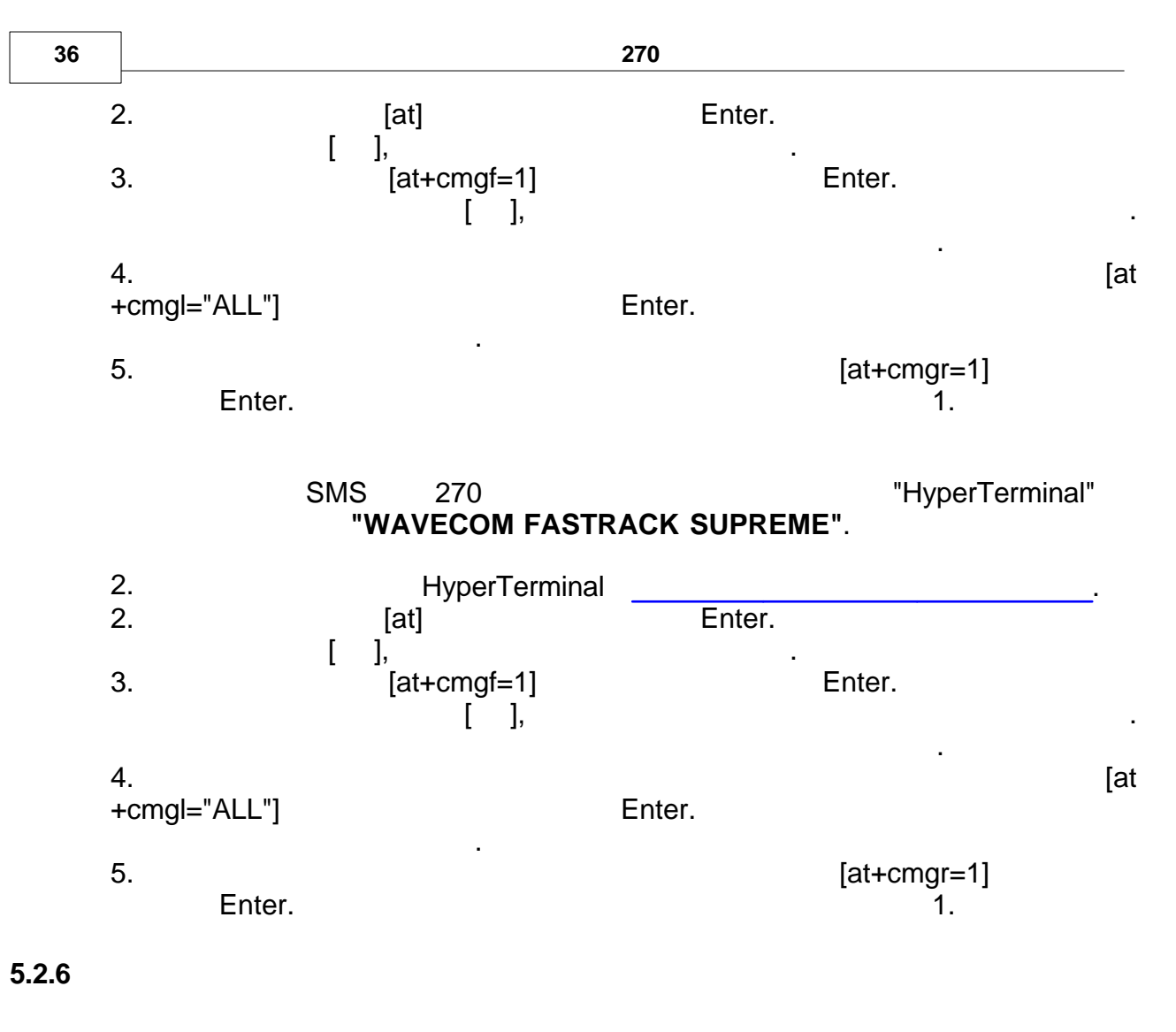

SMS "HyperTerminal" "WAVECOM FASTRACK SUPREME". 1. HyperTerminal 2. [at] Enter. ], [ 3. [at +cmgd=1,4] Enter. [ ], [at+cmgd=3] 4. Enter. [ ],

3

5.3

"

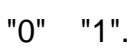

.

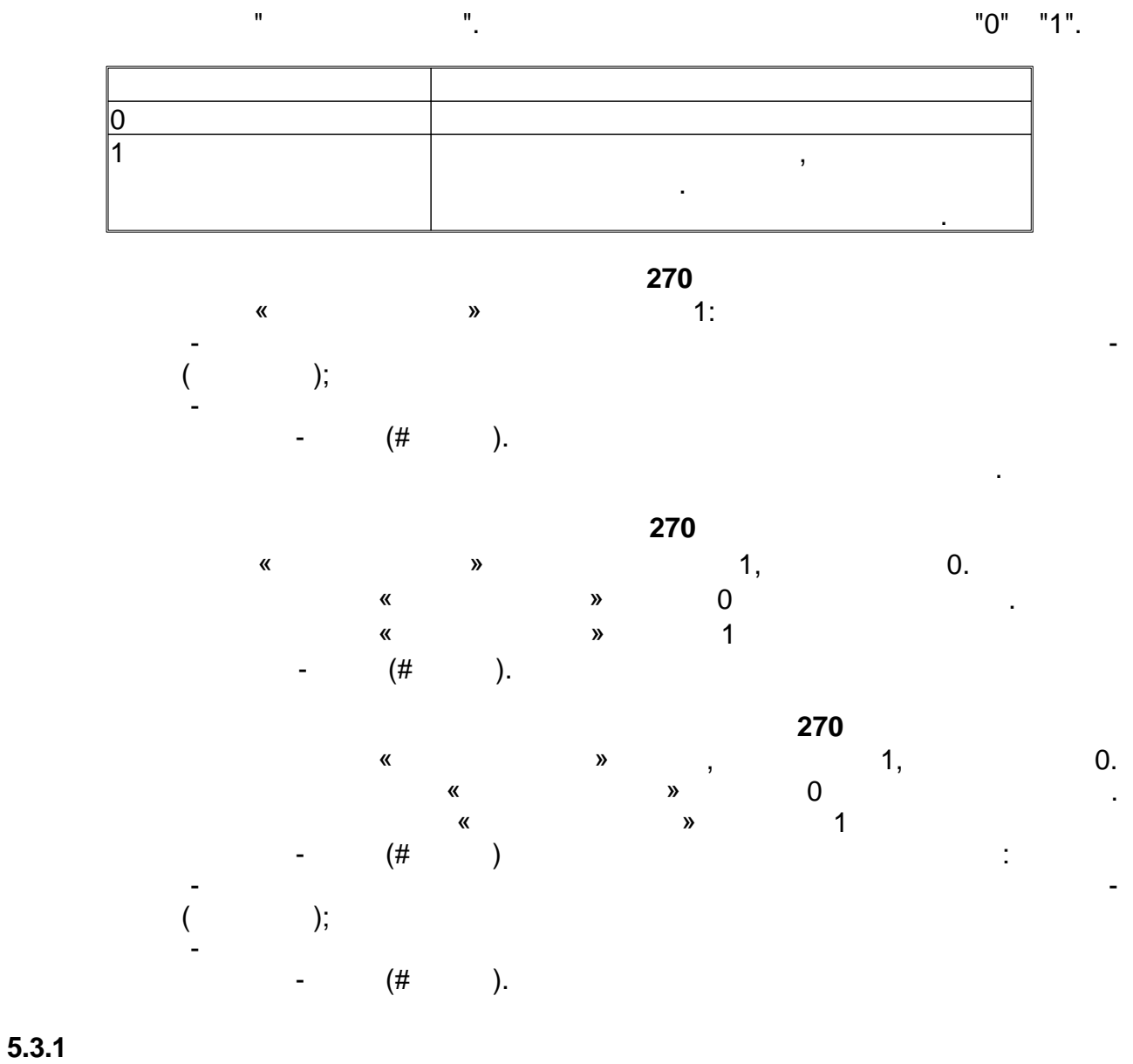

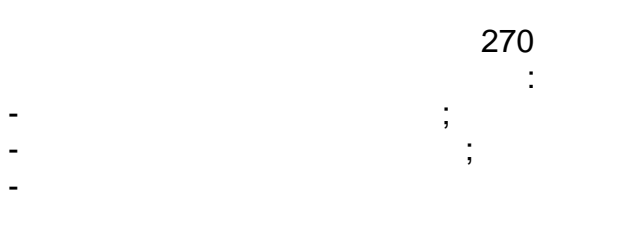

.

1,

CRC32.

.

,

- 01 01 1070)

= 01.01.1970)

Unix-Zeit ("0"

,

,

,

5.3.2

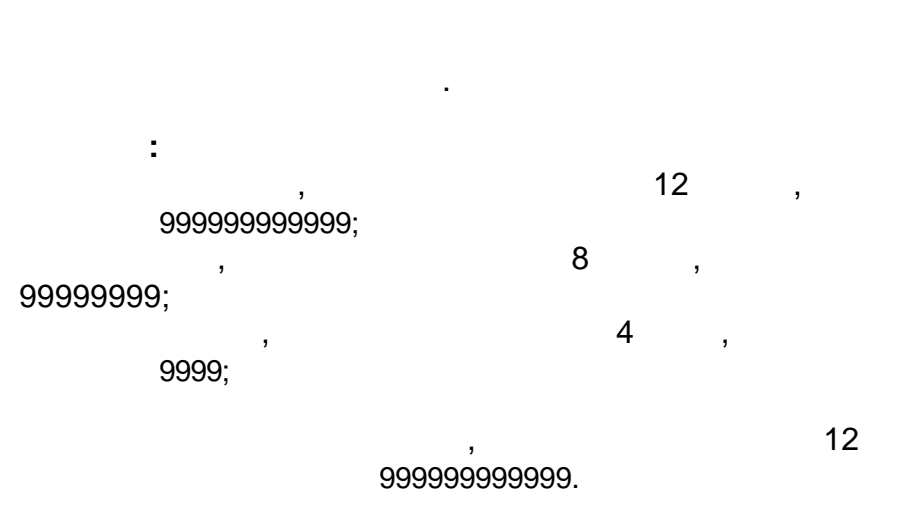

()(

| 13* | 12 | 11 | 10 | 9 | 8 | 7 | 6 | 5 | 4 | 3 | 2 | 1 |
|-----|----|----|----|---|---|---|---|---|---|---|---|---|
|     |    |    |    |   | 9 | 9 | 9 | 9 | 9 | 9 | 9 | 9 |
|     | 9  | 9  | 9  | 9 | 9 | 9 | 9 | 9 | 9 | 9 | 9 | 9 |
|     | 9  | 9  | 9  | 9 | 9 | 9 | 9 | 9 | 9 | 9 | 9 | 9 |
| 1   | 9  | 9  | 9  | 9 | 9 | 9 | 9 | 9 | 9 | 9 | 9 | 8 |

).

4

12

8

13

|    | ( | 270) ( |
|----|---|--------|
| ). |   |        |

,

| 13* | 12 | 11 | 10 | 9 | 8 | 7 | 6 | 5 | 4 | 3 | 2 | 1 |
|-----|----|----|----|---|---|---|---|---|---|---|---|---|
| 1   | 9  | 9  | 9  | 9 | 9 | 9 | 9 | 9 | 9 | 9 | 9 | 8 |
|     | 9  | 9  | 9  | 9 | 9 | 9 | 9 | 9 | 9 | 9 | 9 | 9 |
|     | 9  | 9  | 9  | Ŋ | 9 | 9 | 9 | 9 | 9 | 9 | 9 | 9 |
|     |    |    |    |   | 9 | 9 | 9 | 9 | 9 | 9 | 9 | 9 |

| 13 | 1 |
|----|---|
| 4  |   |
| 8  |   |

5.3.3

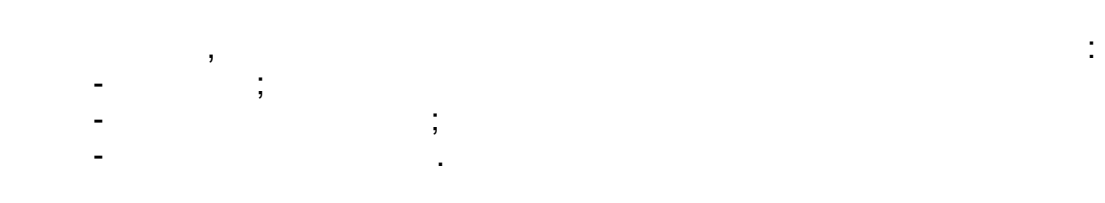

|   | , 32 |   |
|---|------|---|
| 2 | 01   |   |
| 2 | 01   | • |

©2010...

,

,

,

| 12 | 000056473231 |  |
|----|--------------|--|
| 8  | 5D6E5738     |  |

,

|    |                    | ., max 120 |    |   |
|----|--------------------|------------|----|---|
|    |                    |            | :  |   |
|    |                    |            |    |   |
| 10 | >10:157(0)         |            |    |   |
| 18 | 10:155(Anr.zeitf1) |            |    |   |
| 15 | 10:154(1:140_5)    |            |    |   |
| 15 | 10:15C(1:140_5)    |            |    |   |
| 19 | 10:150             |            |    |   |
|    | (29,07:00:00)      |            |    |   |
| 19 | 10:158             |            |    |   |
|    | (29,09:00:00)      |            |    |   |
| 14 | 10:153(0x2F01)     |            | 16 | 1 |
| 10 | 10:157(13)         |            |    |   |

| >  |  |
|----|--|
| <  |  |
| #  |  |
| \$ |  |
|    |  |

;

;

;

\_

-

\_

CRC32

;

| ,8 |            |                  |  |
|----|------------|------------------|--|
| 8  | A4B6C2F962 | CRC32 Checksumme |  |

5.3.4

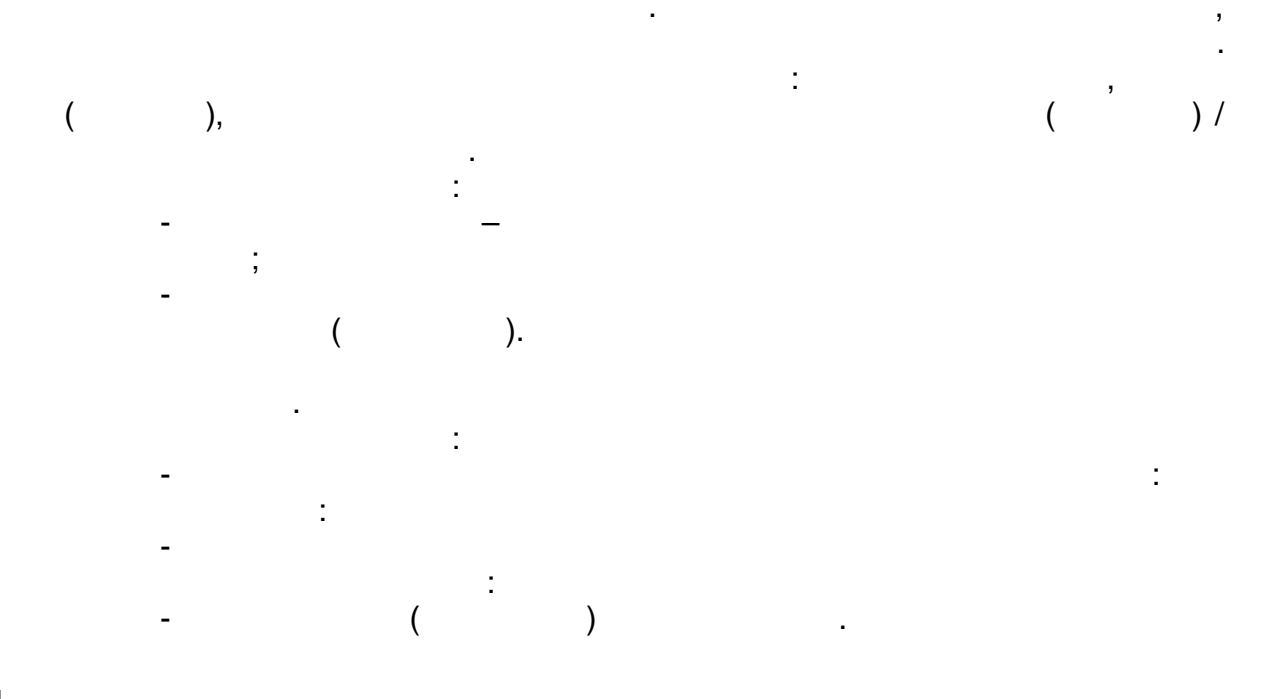

5.4

CRC32.

## 01010000564733235D6E5738<2:200()4:300()0101E6F4

| 01 = EDIS-LIS-200,           | ;           |          |
|------------------------------|-------------|----------|
| 01 = ,                       | 270 -       |          |
| 000056473323=                | ;           |          |
| 5D6E5738 =                   | , UNIX-     | LIS-200; |
| "<" =                        | ;           |          |
| 2:200()4:300()=<br>0101E6F4= | ;<br>CRC32; |          |
|                              | 270:        |          |

### 01010000564733235D6E57382:200 (1232.234) 4: 300 (322345) 0101E6F4

| 01 = EDIS-LIS-200,   | • •         |          |
|----------------------|-------------|----------|
| 01 =                 | , 270 -     |          |
| 000056473323=        |             | •        |
| 5D6E5738 =           | , UNIX-     | LIS-200; |
| 2:200(1232.234)4:300 | D(322345) = | •        |
| 0101E6F4=            | CRC32;      |          |

5.4.1

«

»=0:

2:200 4:300

,

;

| 2  | 01                 | _     |
|----|--------------------|-------|
|    |                    |       |
| 2  | 00                 |       |
|    |                    |       |
| 12 | 000056473534       |       |
|    |                    |       |
| 8  | 5D6E5738           |       |
|    |                    |       |
| 18 | >2:200(12345.5678) |       |
| 10 | 4:300(0.0)         | ( )   |
| 8  | 0101E6F4           | CRC32 |

#### 5.4.2

« »=1:

2:200 4:300.

:

•:

| 2  | 01           | _ |
|----|--------------|---|
| 2  | 01           |   |
| 12 | 000056473323 |   |

:

| 8 | 5D6E5738 |       |
|---|----------|-------|
|   |          |       |
| 8 | <2:200() |       |
| 7 | 4:300()  | ( )   |
| 8 | 0101E6F4 | CRC32 |

:

| •                             |                                                                                |            |   |
|-------------------------------|--------------------------------------------------------------------------------|------------|---|
| 2                             | 01                                                                             | _          |   |
| 2                             | 01                                                                             |            |   |
| 12                            | 00005647332 <b>4</b>                                                           |            |   |
| 8                             | 644DE342                                                                       |            |   |
| 15                            | 2:200(1232.234)                                                                | (          | ) |
| 13                            | 4:300(322345)                                                                  |            |   |
| 8                             | 0101E6F4                                                                       | CRC32      |   |
| 2<br>12<br>8<br>15<br>13<br>8 | 01<br>000056473324<br>644DE342<br>2:200(1232.234)<br>4:300(322345)<br>0101E6F4 | (<br>CRC32 | ) |

| n  |                 |       |  |
|----|-----------------|-------|--|
|    |                 |       |  |
| 2  | 01              | -     |  |
|    |                 |       |  |
| 2  | 01              |       |  |
|    |                 |       |  |
| 12 | 000056473324    |       |  |
|    |                 |       |  |
| 8  | 644DE342        |       |  |
|    |                 |       |  |
| 15 | 2:200(1232.234) | ( )   |  |
| 10 | 4:300(#5)       |       |  |
| 8  | 0101E6F4        | CRC32 |  |

2:200 , 4:300

.

5-

«

5.4.3

»=1:

:

2:200 4:300

,

| : |
|---|
|   |
|   |

| 2  | 01                 | -     |
|----|--------------------|-------|
| 2  | 01                 |       |
| 12 | 000056473323       |       |
| 8  | 5D6E5738           |       |
| 18 | >2:200(12345.5678) |       |
| 10 | 4:300(0.0)         | ( )   |
| 8  | 0101E6F4           | CRC32 |

|    | -                    |       |
|----|----------------------|-------|
|    | 24                   |       |
| 2  | 01                   | _     |
| 2  | 01                   |       |
| 12 | 00005647332 <b>4</b> |       |
| 8  | 644DE342             |       |
| 15 | 2:200(#0)            |       |
| 13 | 4:300(#5)            | ( )   |
| 8  | 0101E6F4             | CRC32 |

4:300 5 (#5)

:

5.4.4

.

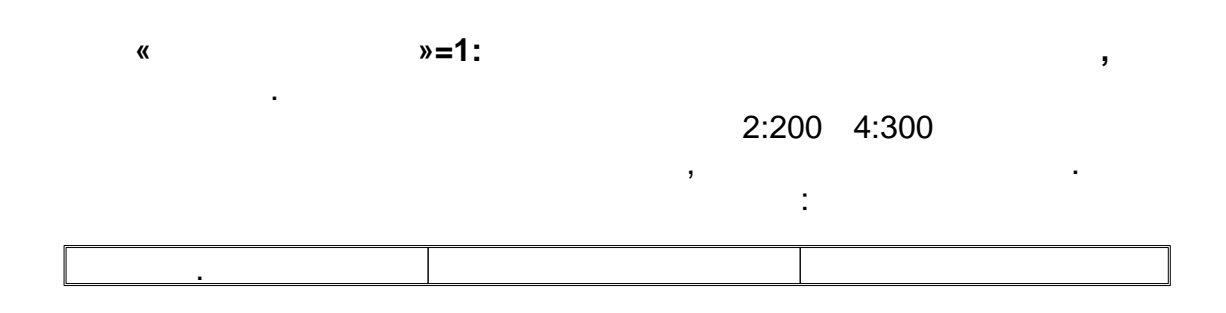

| 2  | 01                 | _     |
|----|--------------------|-------|
| 2  | 01                 |       |
| 12 | 0000564735340      |       |
| 8  | 5D6E5738           |       |
| 18 | >2:200(12345.5678) |       |
| 10 | 4:300(0.0)         | ( )   |
| 9  | <10:150()          | ( )   |
| 8  | 11:150()           | ( )   |
| 8  | 0101E6F4           | CRC32 |

•

:

| •  |                  |       |
|----|------------------|-------|
| 2  | 01               | -     |
|    |                  |       |
| 2  | 01               |       |
|    |                  |       |
| 12 | 000056473324     |       |
|    |                  |       |
| 8  | 644DE342         |       |
|    |                  |       |
| 8  | 2:200(#0)        | (# )  |
| 8  | 4:300(#0)        | (# )  |
| 15 | 10:150(09:00:00) | ( )   |
| 13 | 11:150(17:00:00) |       |
| 8  | 0101E6F4         | CRC32 |

.

| 2  | 01           | _ |
|----|--------------|---|
|    |              |   |
| 2  | 01           |   |
|    |              |   |
| 12 | 000056473324 |   |

| 8  | 644DE342         |       |
|----|------------------|-------|
| 8  | 2:200(#0)        | (# )  |
| 8  | 4:300(#5)        | (# )  |
| 15 | 10:150(09:00:00) | ( )   |
| 13 | 11:150(#5)       |       |
| 8  | 0101E6F4         | CRC32 |

|        | 4:300 | 5 (#5) |
|--------|-------|--------|
| ,      | ,     | 11:150 |
| 5 (#5) | ,     |        |

".

"

:

5.4.5

| 2  | 01                 | _     |
|----|--------------------|-------|
| 2  | 08                 |       |
| 12 | 000056473321       |       |
| 8  | 5D6E5738           |       |
| 18 | >2:200(12345.5678) |       |
| 10 | 4:300(0.0)         | ( )   |
| 8  | <1:400()           | ( )   |
| 8  | 0101E6F4           | CRC32 |

| 2 | 01 | _ |
|---|----|---|
| 2 | 08 |   |
|   |    | , |

.

:

.

| 12 | 00005647332 <b>2</b> | +1    |
|----|----------------------|-------|
| 8  | 644DE342             |       |
| 4  | \$(4)                |       |
| 8  | 0101E6F4             | CRC32 |

5.4.6

SGERG-91.

SGERG91:

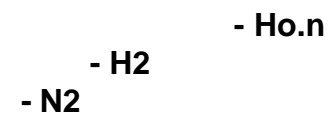

- Rhon

| r  |                |       |
|----|----------------|-------|
|    |                |       |
| 2  | 01             | _     |
|    |                |       |
| 2  | 02             |       |
|    |                | ,     |
| 12 | 000056473342   |       |
|    |                |       |
| 16 | 00003B4C5D6E5  |       |
|    | 738            |       |
| 13 | >11:314(1.29)  |       |
| 13 | 14:314(10.00)  | ( )   |
| 14 | 15:314(0.6400) |       |
| 14 | 10:314(10.300) |       |
| 8  | 0101E6F4       | CRC32 |